GENETICS OF INTELLECTUAL DISABILITIES AND AUTISM SPECTRUM DISORDERS

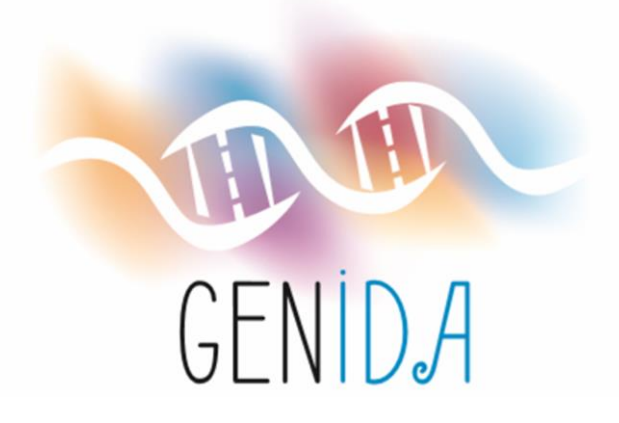

## https://genida.unistra.fr/

| 1. Comment s'inscrire?                                                   | <br>Diapositive 2  |
|--------------------------------------------------------------------------|--------------------|
| 2. Comment se reconnecter après déconnexion ?                            | <br>Diapositive 9  |
| 3. Comment réinitialiser mon mot de passe ?                              | <br>Diapositive 13 |
| 4. Comment activer le profil de mon proche et accéder au questionnaire ? | <br>Diapositive 25 |
| 5. Contact                                                               | <br>Diapositive 34 |

# **1. COMMENT S'INSCRIRE?**

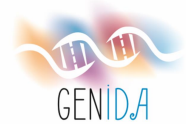

CONNEXION

PAGE D'ACCUEIL

Français

PRESENTATION NOUS CONTACTER

#### La Génétique de la Déficience Intellectuelle et des troubles du spectre Autistique

Accélérer les connaissances sur les formes génétiques de déficience intellectuelle, autisme et épilepsie en renforçant la participation - des personnes atteintes, de leurs familles et des associations concernées - des médecins, chercheur,ses et autres professionnels impliqués dans la prise en charge

#### ANDEZ-NOWS À YOU'S ANDER

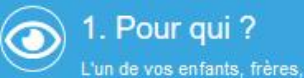

soeurs ou apparenté proche a

des manifestations de déficience

du spectre autistique (TSA) avec

une origine génétique diagnostiquée ou identifié d'une pathologie telle que Faxtas ou

effet Valproate.

:0:

•

GENIDA

#### 2. Pourquoi ?

S'INSCRIRE

Vous souhaitez nous aider à mieux

connaître la maladie génétique rare

1719 utilisateurs + 144 professionnels

### $( \mathbf{ } )$

3. Comment?

Vous êtes disposé e à fournir et mettre à jour des informations médicales concernant la les personne s atteinte s, données qui seront anonymisées.

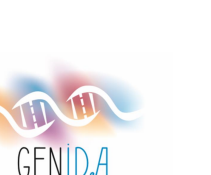

(>20% answers)

959 utilisateurs actifs

| Ø                                                                                               |                                                                                                    |                                                                                                    | Français                                                                                                    |              |                 |
|-------------------------------------------------------------------------------------------------|----------------------------------------------------------------------------------------------------|----------------------------------------------------------------------------------------------------|----------------------------------------------------------------------------------------------------|--------------|-----------------|
| GENIDA                                                                                          | PAGE D'ACCUEIL PRESENTA                                                                                                    | ION                                                                                                    | NOUS CONTACTER                                                                                                    |              |                 |
| Le pro                                                                                          | ocessus de création d'un compte                                                                                                    |                                                                                                    |                                                                                                    |              |                 |
| A. Informations     Participant.e     Participant.e = personne qui remplit     le questionnaire | 2. Consentement                                                                                                    | 3. Inform<br>Person<br>atteinte<br>Préciser les<br>cause pour t<br>votre compte<br>ensuite accé<br>questionnair<br>votre espac | mations<br>ne.s<br>e.s<br>troubles génétiques en<br>terminer la création de<br>e - Vous pourrez<br>èder aux<br>es anonymisés depuis<br>e personnel. |              |                 |
| Qui êtes-vous ? *                                                                               | Un membre de la famille / un proche / le patient                                                                                                    | Y                                                                                                    | Vous êt                                                                                                    | es redirigés | vers cette page |
| Nom d'utilisateur<br>*                                                                          | 1. Création d'un compte<br>Requis. 150 caractères maximum. Uniquement des lettres,<br>nombres et les caractères « @ », « . », « + », « - » et « _ ». |                                                                                                    |                                                                                                    |              |                 |
| Adresse mail *                                                                                  |                                                                                                    |                                                                                                    |                                                                                                    |              |                 |
| Confirmation de<br>l'adresse mail *                                                             |                                                                                                    |                                                                                                    |                                                                                                    |              |                 |
| Mot de passe *                                                                                  |                                                                                                    |                                                                                                    |                                                                                                    |              |                 |
| Confirmation du<br>mot de passe *                                                               |                                                                                                    |                                                                                                    |                                                                                                    |              |                 |
|                                                                                                 |                                                                                                    |                                                                                                    |                                                                                                    |              |                 |
|                                                                                                 | 2. Consentement                                                                                                    |                                                                                                    |                                                                                                    |              |                 |
|                                                                                                 | ai pris connaissance de la note d'information et donne<br>consentement pour participer à ce projet de recherch                                       | non<br>a.                                                                                                    |                                                                                                    |              | 4               |

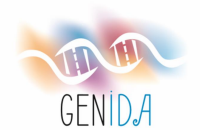

f CONNEXION Français GENIDA PAGE D'ACCUEIL PRESENTATION NOUS CONTACTER Le processus de création d'un compte 1. Informations 2. Consentement 3. Informations E Participant.e Personne.s Accepter de partager les atteinte.s informations en votre possession Participant.e = personne qui remplit le questionnaire Préciser les troubles génétiques en cause pour terminer la création de ensuite accéder aux questionnaires anonymisés depuis votre espace personnel.  $\sim$ Qui êtes-vous ?\* Un membre de la famille / un proche / le patient 1. Création d'un compte PaulineB37 Nom d'utilisateur Requis. 150 caractères maximum. Uniquement des lettres, nombres et les caractères « @ », « . », « + », « - » et « \_ ». **Remplissez votre profil** Adresse mail \* burgerp@igbmc.fr burgerp@igbmc.fr Confirmation de l'adresse mail \* Mot de passe \* -----Prenez connaissance de la note Confirmation du \*\*\*\*\*\*\*\*\* mot de passe \* d'information et donnez votre consentement en cochant cette case 2. Consentement ai pris connaissance de la note d'information et donne mon consentement pour participer à ce projet de recherche.

# GENIDA

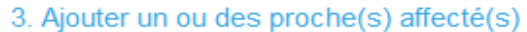

| ubscribe one relative w                                     | ith genetic disorder                                                                                                    |
|-------------------------------------------------------------|----------------------------------------------------------------------------------------------------|
| Proche 1                                                    |                                                                                                    |
| La personne atteir<br>faisant partie du p                   | ite (proche ou vous-même) par un trouble génétique ou<br>projet ValDEV (Valproate/Depakine) :                                         |
| Surnom                                                      | Dora                                                                                                    |
|                                                             |                                                                                                    |
| naissance *                                                 | 2003                                                                                                    |
| Mois de                                                     |                                                                                                    |
| naissance *                                                 |                                                                                                    |
| Genre *                                                     |                                                                                                    |
| Pays *                                                      | ¥                                                                                                    |
| Lien familial *                                             | <u> </u>                                                                                                    |
|                                                             | Exemple: si vous êtes un parent, vous devez choisir<br>"Mêre" ou "Pêre" (ou les deux).                                                |
| (e.g. Ionioci, En                                           |                                                                                                    |
| Gene                                                        |                                                                                                    |
| Autres gène                                                 |                                                                                                    |
|                                                             | Si le gène n'est pas dans notre liste, ou qu'un<br>second gène est également impliqué, précisez-le<br>dans le champ ci-dessus.        |
| ou un autre déf<br>translocation, défa<br>trisomie21, etc.) | faut génétique comme une duplication / délétion, trisomie,<br>aut d'empreinte, etc. (par exemple, la délétion 17q21.31, la            |
| Défaut<br>génétique                                         |                                                                                                    |
| Autres défaut                                               |                                                                                                    |
| génétique                                                   | Si le défaut génétique n'est pas dans notre liste, ou<br>qu'un second est également impliqué, précisez-le<br>dans le champ ci-dessus. |
| ou fait partie d<br>avec l'APESAC).                         | u projet VaIDEV (Valproate/Depakine, en collaboration                                                                                 |
|                                                             | euillez cocher cette case si vous faites partie du                                                                                    |

projet ValDEV

Enregistrez informations les concernant votre proche (les informations marquées d'un \* sont obligatoires)

Vous devez fournir au moins un élément d'information génétique

### OU

Cochez la case "projet ValDEV" si vous êtes concernés

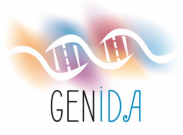

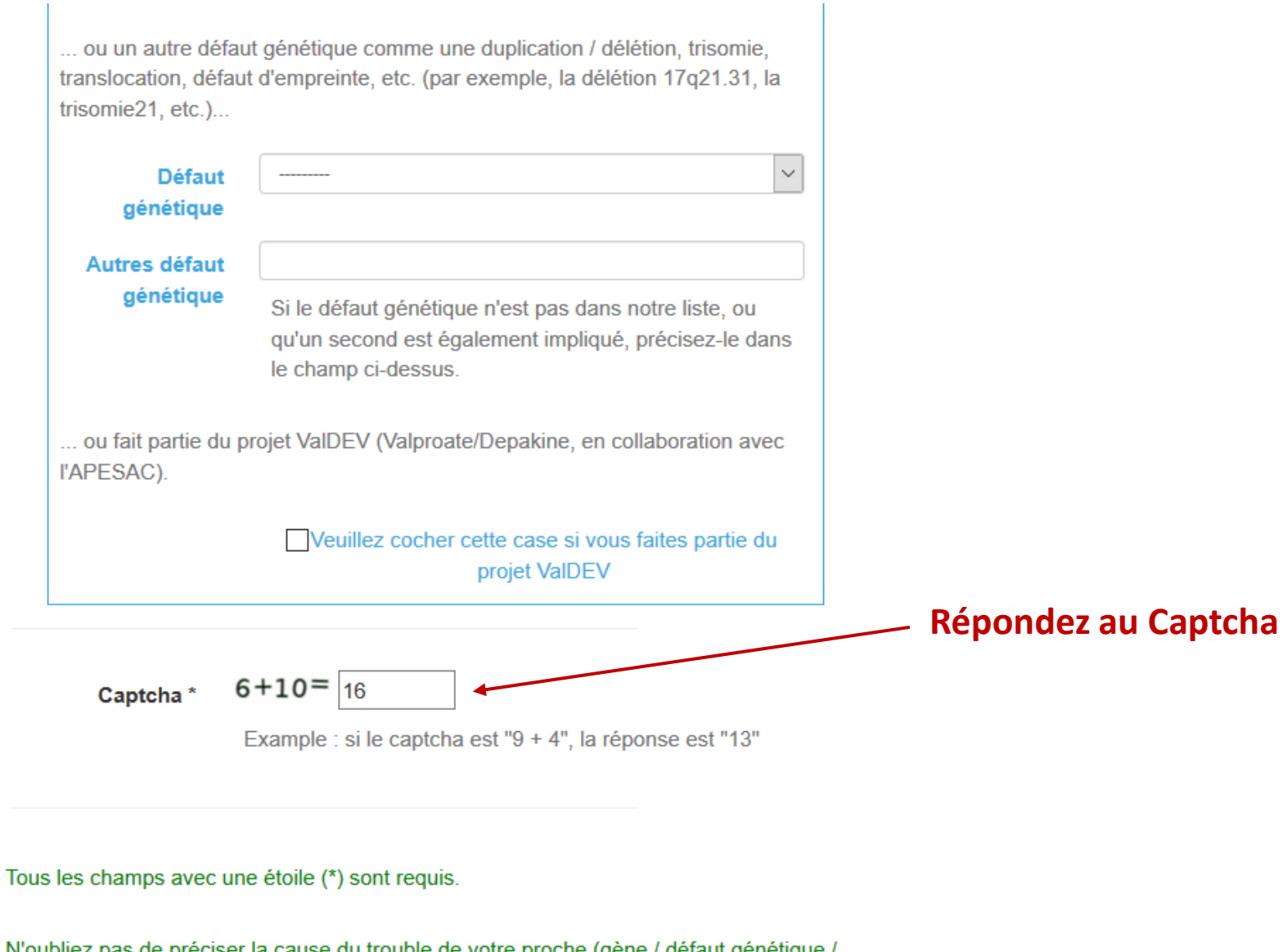

N'oubliez pas de préciser la cause du trouble de votre proche (gène / défaut génétique / projet ValDEV).

Cliquez sur le bouton "Enregistrement"

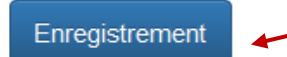

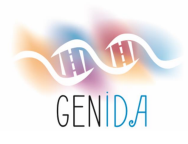

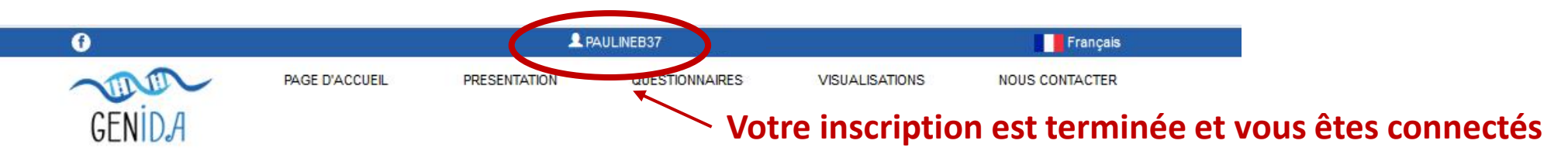

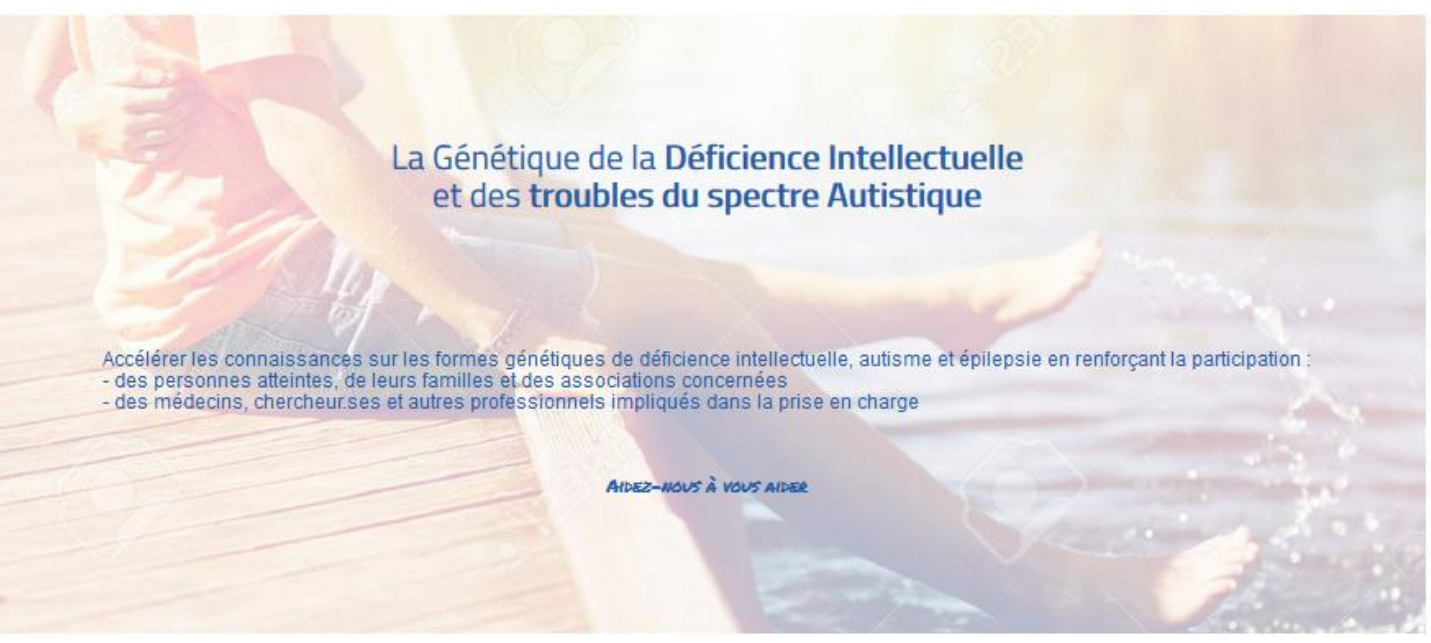

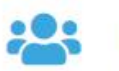

1719 utilisateurs + 144 professionnels

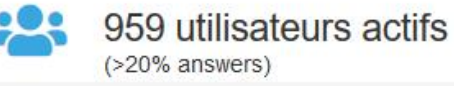

### 563 Gènes enregistrés

#### TOP 5

| • | EHMT1 (Kleefstra syndrome) |
|---|----------------------------|
| • | KANSL1 (KdV syndrome)      |
|   | ANKRD11 (KBG syndrome)     |
|   | PTPN11 (Noonan syndrome)   |
|   | MED13L                     |

### 112 Défauts génétiques o

| TOP 5                                                          |     |
|----------------------------------------------------------------|-----|
| 17q21.31 deletion (KdV syndrome)                               | 185 |
| 9q34.3 deletion (Kleefstra syndrome)                           | 51  |
| <ul> <li>VALDEV project (non-genetic)</li> </ul>               | 38  |
| <ul> <li>Xq28 dup. (MECP2 dup. syndrome)</li> </ul>            | 38  |
| <ul> <li>Kleefstra syndrome (9q34.3del or EHMT1mut)</li> </ul> | 35  |

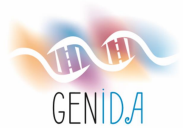

# 2. COMMENT SE RECONNECTER APRÈS DÉCONNEXION ?

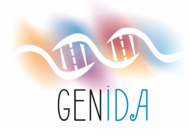

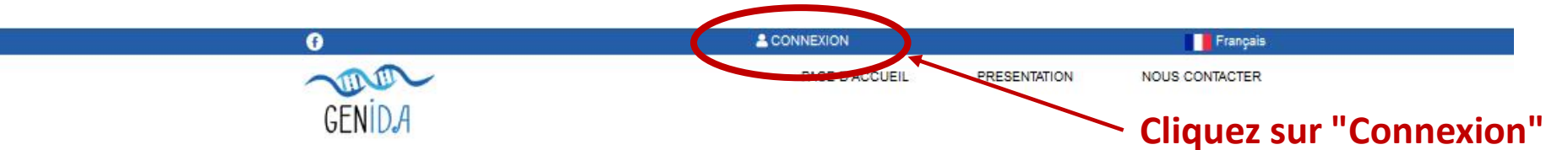

#### La Génétique de la Déficience Intellectuelle et des troubles du spectre Autistique

Accélérer les connaissances sur les formes génétiques de déficience intellectuelle, autisme et épilepsie en renforçant la participation - des personnes atteintes, de leurs familles et des associations concernées - des médecins, chercheurses et autres professionnels impliqués dans la prise en charge

#### ANDEZ-HOWS & YOWS ANDER

S'INSCRIRE

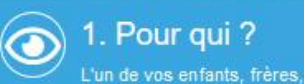

des manifestations de déficience

intellectuelle (DI) et/ou de troubles

du spectre autistique (TSA) avec

une origine génétique diagnostiquée ou identifié d'une pathologie telle que Faxtas ou

effet Valproate.

#### 2. Pourquoi? Ē

#### 3. Comment?

 $\bigcirc$ Vous souhaitez nous aider à mieux connaître la maladie génétique rare

Vous êtes disposé e à fournir et mettre à jour des informations médicales concernant la les personne.s atteinte.s, données

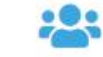

1719 utilisateurs + 144 professionnels

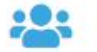

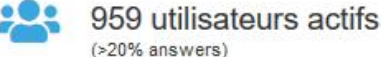

563 Gènes enregistrés o

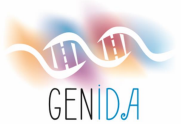

•

m

GENIDA

CONNEXION

Username or email

Password

JEIL

PRESENTATION

NOUS CONTACTER

Français

La Génétique de la Déficience Intellectuelle et des troubles du spectre Autistique Indiquez votre nom d'utilisateur ou votre adresse électronique et votre mot de passe Cliquez sur "Go"

Accélérer les connaissances sur les formes génétiques de déficience intellectuelle, autisme et épilepsie en renforçant la participation - des personnes atteintes, de leurs familles et des associations concernées - des médecins, chercheur.ses et autres professionnels impliqués dans la prise en charge

AIDEZ-NOUS À VOUS AIDER

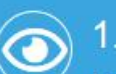

### 1. Pour qui ?

L'un de vos enfants, frères, soeurs ou apparenté proche a des manifestations de déficience intellectuelle (DI) et/ou de troubles du spectre autistique (TSA) avec une origine génétique diagnostiquée ou identifié d'une pathologie telle que Faxtas ou effet Valproate.

### 2. Pourquoi ?

Vous souhaitez nous aider à mieux connaître la maladie génétique rare dont votre parent est atteint.

S'INSCRIRE

**()** 3

### 3. Comment ?

Vous êtes disposé e à fournir et mettre à jour des informations médicales concernant la les personne s atteinte s, données qui seront anonymisées.

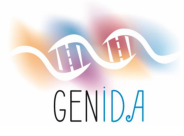

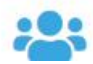

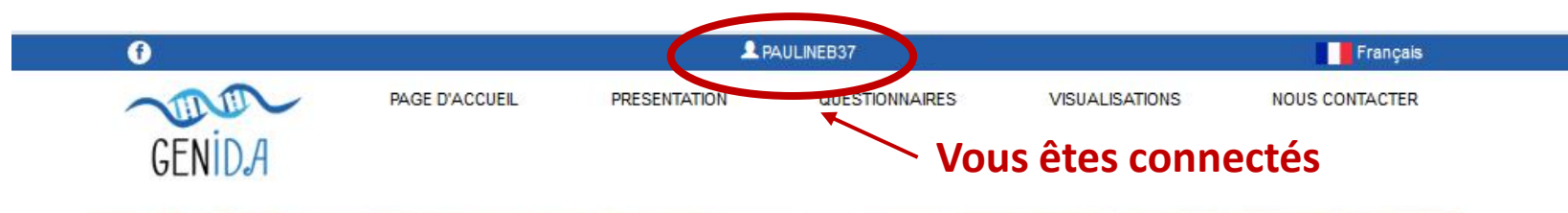

La Génétique de la Déficience Intellectuelle et des troubles du spectre Autistique

Accélérer les connaissances sur les formes génétiques de déficience intellectuelle, autisme et épilepsie en renforçant la participation - des personnes atteintes, de leurs familles et des associations concernées - des médecins, chercheur.ses et autres professionnels impliqués dans la prise en charge

AIDEZ-NOUS À VOUS AIDER

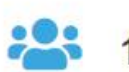

1719 utilisateurs + 144 professionnels

75

41 38 35

33

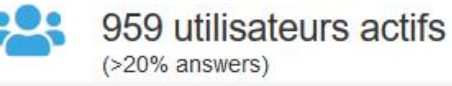

### 563 Gènes enregistrés

#### TOP 5

| • | EHMT1 (Kleefstra syndrome) |
|---|----------------------------|
| • | KANSL1 (KdV syndrome)      |
|   | ANKRD11 (KBG syndrome)     |
|   | PTPN11 (Noonan syndrome)   |
|   | MED13L                     |

### 112 Défauts génétiques o

| TOP 5                                                          |     |
|----------------------------------------------------------------|-----|
| 17q21.31 deletion (KdV syndrome)                               | 185 |
| 9q34.3 deletion (Kleefstra syndrome)                           | 51  |
| <ul> <li>VALDEV project (non-genetic)</li> </ul>               | 38  |
| Xq28 dup. (MECP2 dup. syndrome)                                | 38  |
| <ul> <li>Kleefstra syndrome (9q34.3del or EHMT1mut)</li> </ul> | 35  |

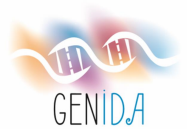

# **3. COMMENT RÉINITIALISER MON MOT DE PASSE ?**

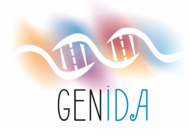

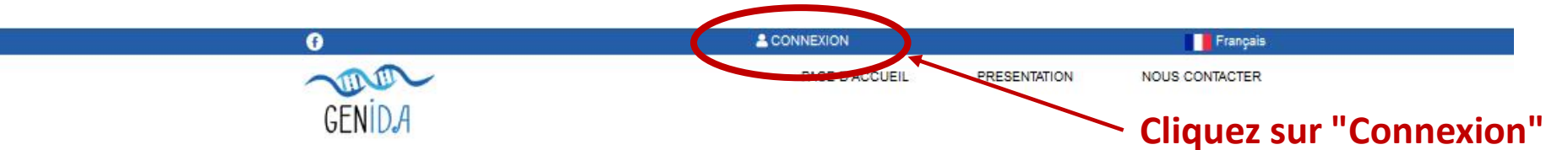

#### La Génétique de la Déficience Intellectuelle et des troubles du spectre Autistique

Accélérer les connaissances sur les formes génétiques de déficience intellectuelle, autisme et épilepsie en renforçant la participation - des personnes atteintes, de leurs familles et des associations concernées - des médecins, chercheurses et autres professionnels impliqués dans la prise en charge

#### ANDEZ-HOWS & YOWS ANDER

Vous souhaitez nous aider à mieux

connaître la maladie génétique rare

S'INSCRIRE

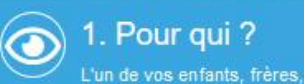

des manifestations de déficience

intellectuelle (DI) et/ou de troubles

du spectre autistique (TSA) avec

une origine génétique diagnostiquée ou identifié d'une pathologie telle que Faxtas ou

effet Valproate.

#### 2. Pourquoi? Ē

### $\bigcirc$

3. Comment? Vous êtes disposé e à fournir et mettre à jour des informations médicales concernant la les personne.s atteinte.s, données

1719 utilisateurs + 144 professionnels

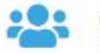

:0:

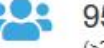

959 utilisateurs actifs (>20% answers)

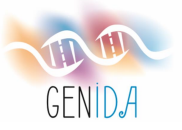

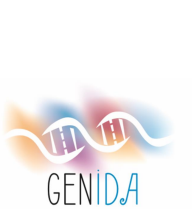

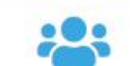

Ê

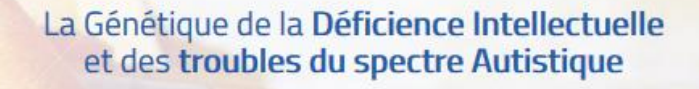

**CONNEXION** 

Password

Go

Username or email

JEIL

PRESENTATION

### **Cliquez sur "Go" directement**

Accélérer les connaissances sur les formes génétiques de déficience intellectuelle, autisme et épilepsie en renforçant la participation : - des personnes atteintes, de leurs familles et des associations concernées - des médecins, chercheur.ses et autres professionnels impliqués dans la prise en charge

#### AIDEZ-NOUS À VOUS AIDER

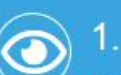

•

GENIDA

### 1. Pour qui?

L'un de vos enfants, frères, soeurs ou apparenté proche a des manifestations de déficience intellectuelle (DI) et/ou de troubles du spectre autistique (TSA) avec une origine génétique diagnostiquée ou identifié d'une pathologie telle que Faxtas ou effet Valproate.

### 2. Pourquoi?

Vous souhaitez nous aider à mieux connaître la maladie génétique rare dont votre parent est atteint.

S'INSCRIRE

 $\bigcirc$ 

3. Comment?

Vous êtes disposé e à fournir et mettre à jour des informations médicales concernant la les personnels atteinte.s, données qui seront

Français

NOUS CONTACTER

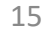

### Vous êtes redirigés vers cette page

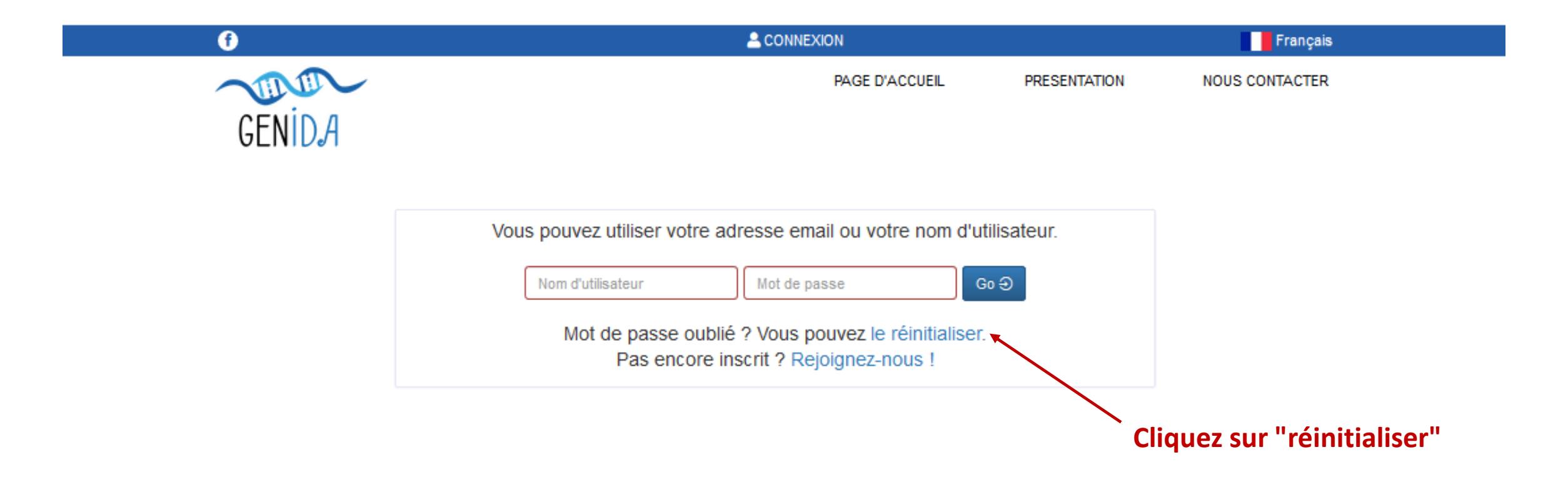

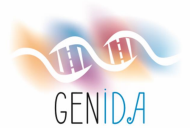

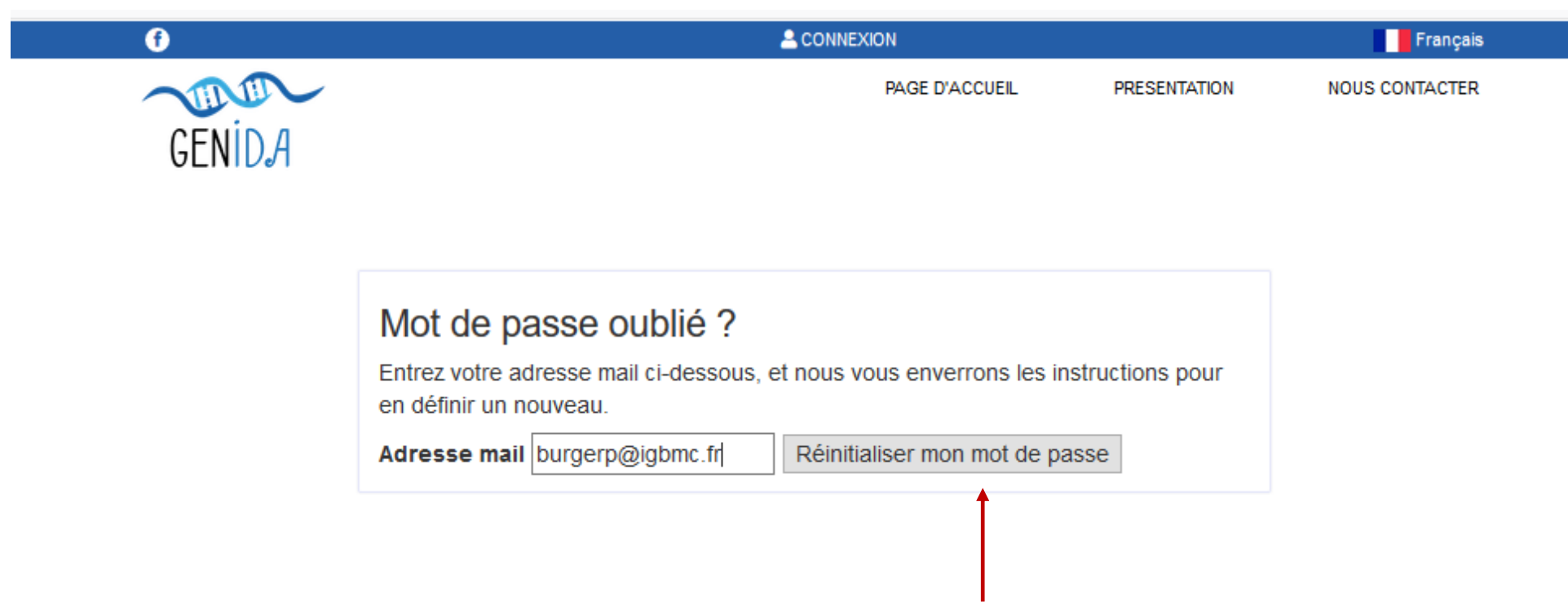

Entrez votre adresse électronique et cliquez sur "réinitialiser mon mot de passe"

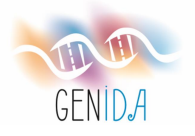

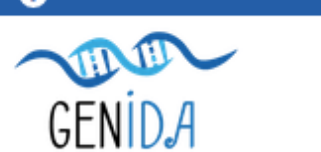

#### 

PAGE D'ACCUEIL PRESENTATION

NOUS CONTACTER

Français

Nous vous avons envoyé les instructions pour définir votre mot de passe.

Vous devriez les recevoir d'ici peu. Si vous ne recevez pas d'email, veuillez vérifier que vous avez bien entré l'adresse avec laquelle vous vous êtes inscrit, et vérifier votre dossier spam.

Ce message apparait

Veuillez vérifier vos e-mails

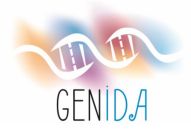

### Vous recevrez cet e-mail (veuillez vérifier éventuellement vos spams)

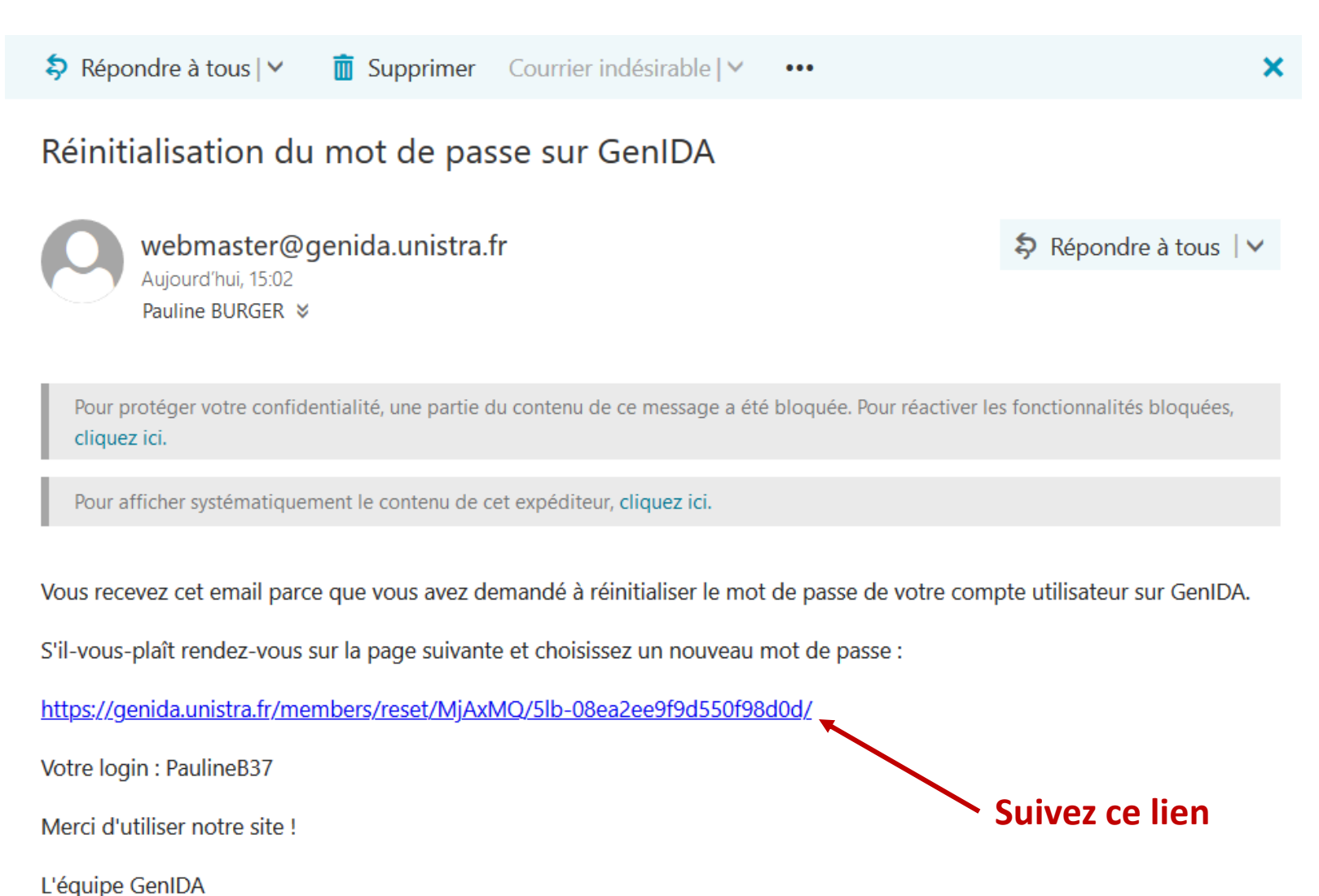

GENIDA

### Vous êtes redirigés vers cette page

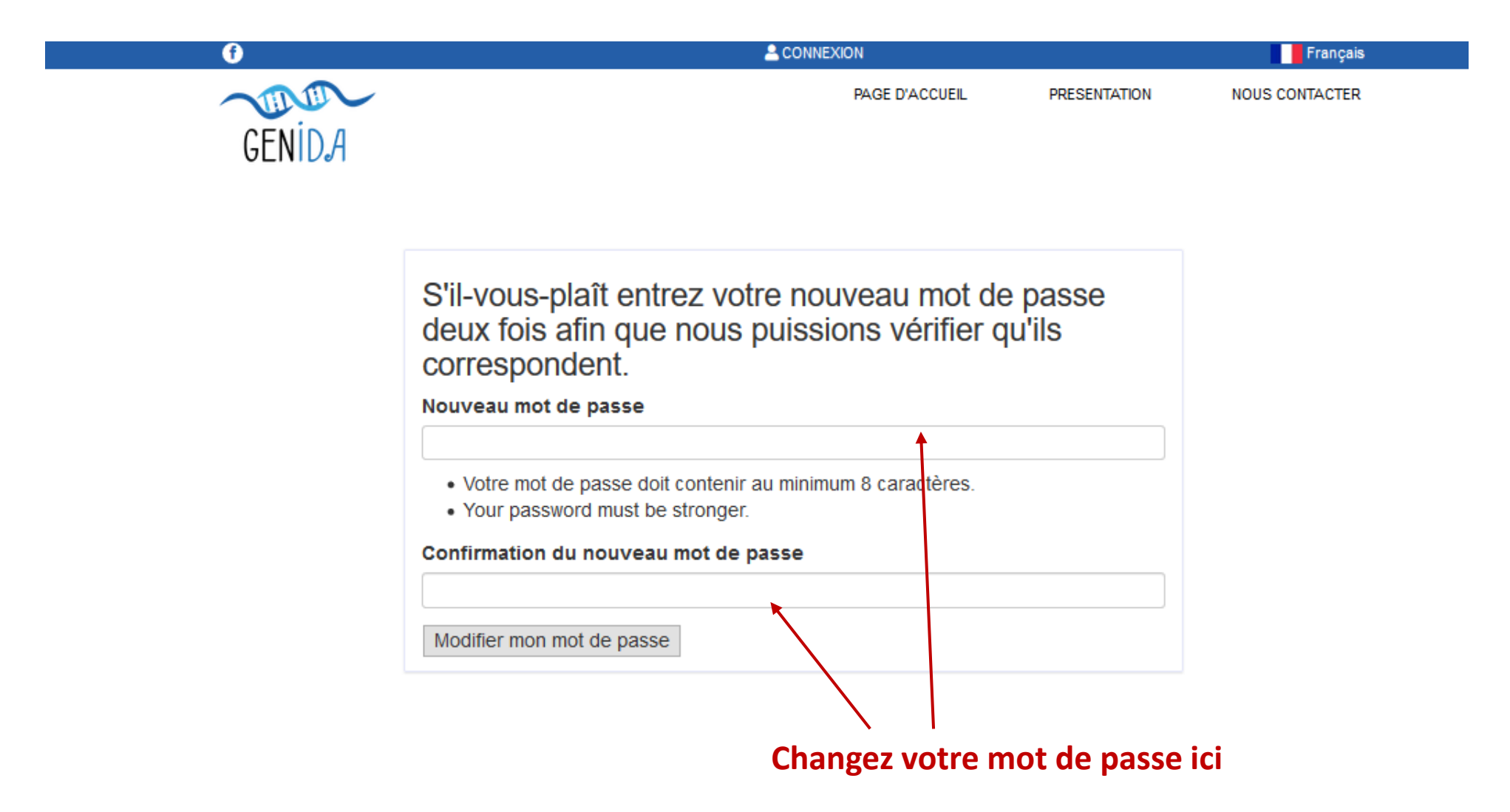

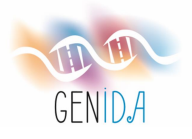

|                                                                                                    | PAGE D'ACCUEIL                                                                                                    |                                                                                                    |                                                                                                    |
|----------------------------------------------------------------------------------------------------|----------------------------------------------------------------------------------------------------|----------------------------------------------------------------------------------------------------|----------------------------------------------------------------------------------------------------|
|                                                                                                    | FAGE D'AGGOLIE                                                                                                    | PRESENTATION                                                                                                    | NOUS CONTACTER                                                                                                    |
| S'il-vous-plaît entrez votre nou<br>deux fois afin que nous puissic<br>correspondent.                    | veau mot de j<br>ons vérifier qu                                                                                                    | oasse<br>'ils                                                                                                    |                                                                                                    |
| Nouveau mot de passe                                                                                     |                                                                                                    |                                                                                                    |                                                                                                    |
| <ul> <li>Votre mot de passe doit contenir au minimul</li> <li>Your password must be stronger.</li> </ul> | m 8 caractères.                                                                                                    |                                                                                                    |                                                                                                    |
| Confirmation du nouveau mot de passe                                                                     |                                                                                                    |                                                                                                    |                                                                                                    |
| •••••                                                                                                    |                                                                                                    |                                                                                                    |                                                                                                    |
| Modifier mon mot de passe                                                                                |                                                                                                    |                                                                                                    |                                                                                                    |
|                                                                                                    |                                                                                                    |                                                                                                    | . 11                                                                                                    |
|                                                                                                    | S'il-vous-plaît entrez votre nou<br>deux fois afin que nous puissic<br>correspondent.<br>Jouveau mot de passe<br>••••••••••••••••••••••••••••••••••• | S'il-vous-plaît entrez votre nouveau mot de p<br>deux fois afin que nous puissions vérifier que<br>correspondent.<br>Jouveau mot de passe<br> | S'il-vous-plaît entrez votre nouveau mot de passe<br>deux fois afin que nous puissions vérifier qu'ils<br>correspondent.<br>Jouveau mot de passe<br> |

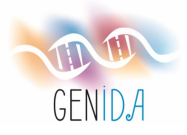

### Ce message apparait

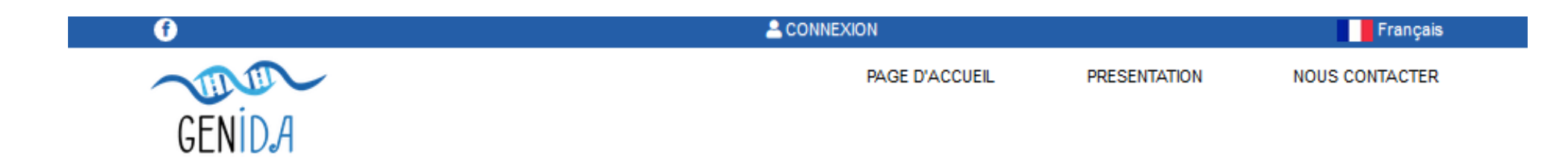

| Votre mot de passe a été enregistré                 |
|-----------------------------------------------------|
| Vous pouvez maintenant continuer et vous connecter. |
| Connexion                                           |
|                                                     |
|                                                     |
| $\mathbf{\lambda}$                                  |
| Cliquez sur "Connexion"                             |

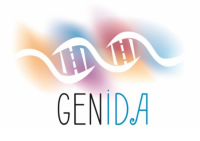

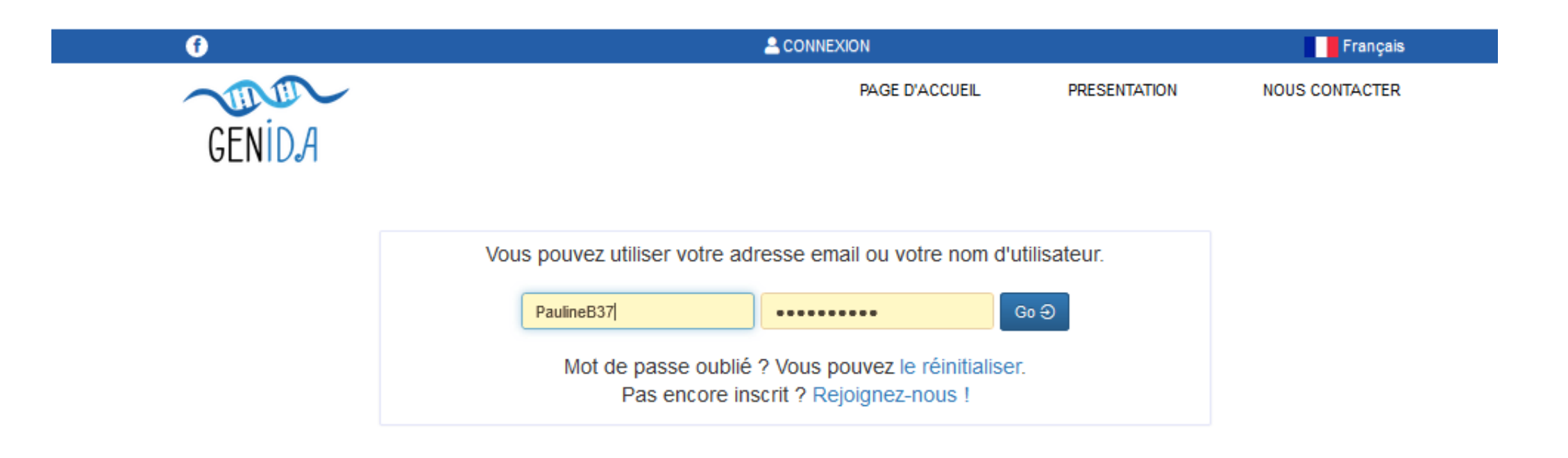

Indiquez votre nom d'utilisateur ou votre adresse électronique et votre mot de passe Cliquez sur "Go"

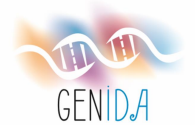

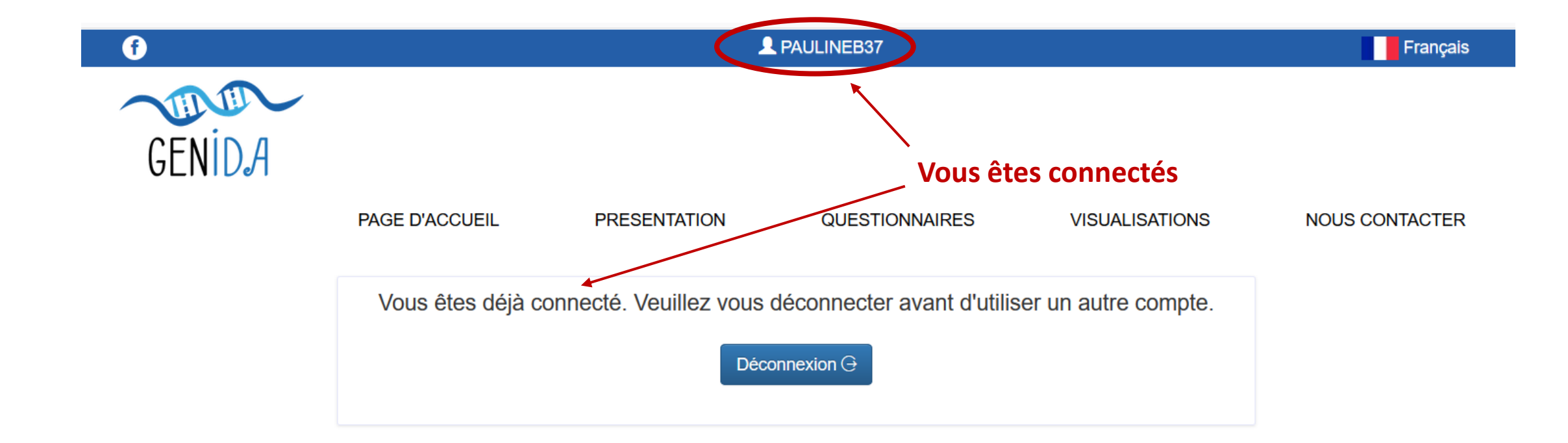

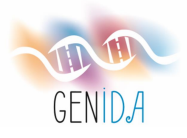

# 4. COMMENT ACTIVER LE PROFIL DE MON PROCHE ET ACCÉDER AU QUESTIONNAIRE ?

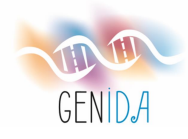

### Une fois que vous êtes connectés, votre nom d'utilisateur apparaît en haut de la page

### 1. Cliquez sur votre nom

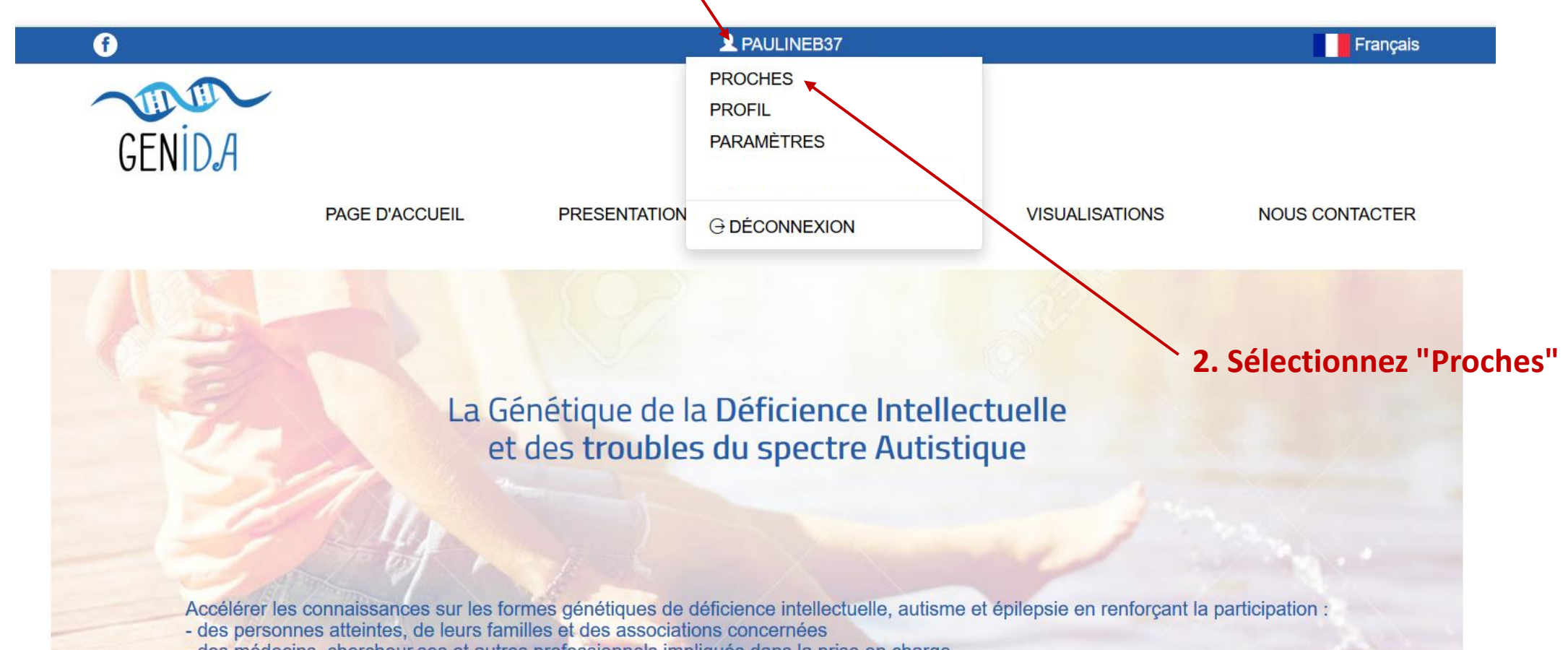

- des médecins, chercheur.ses et autres professionnels impliqués dans la prise en charge

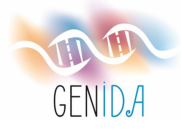

### Cette page énumérant tous vos proches enregistrés apparaît

Ajouter un nouveau proche 🕂

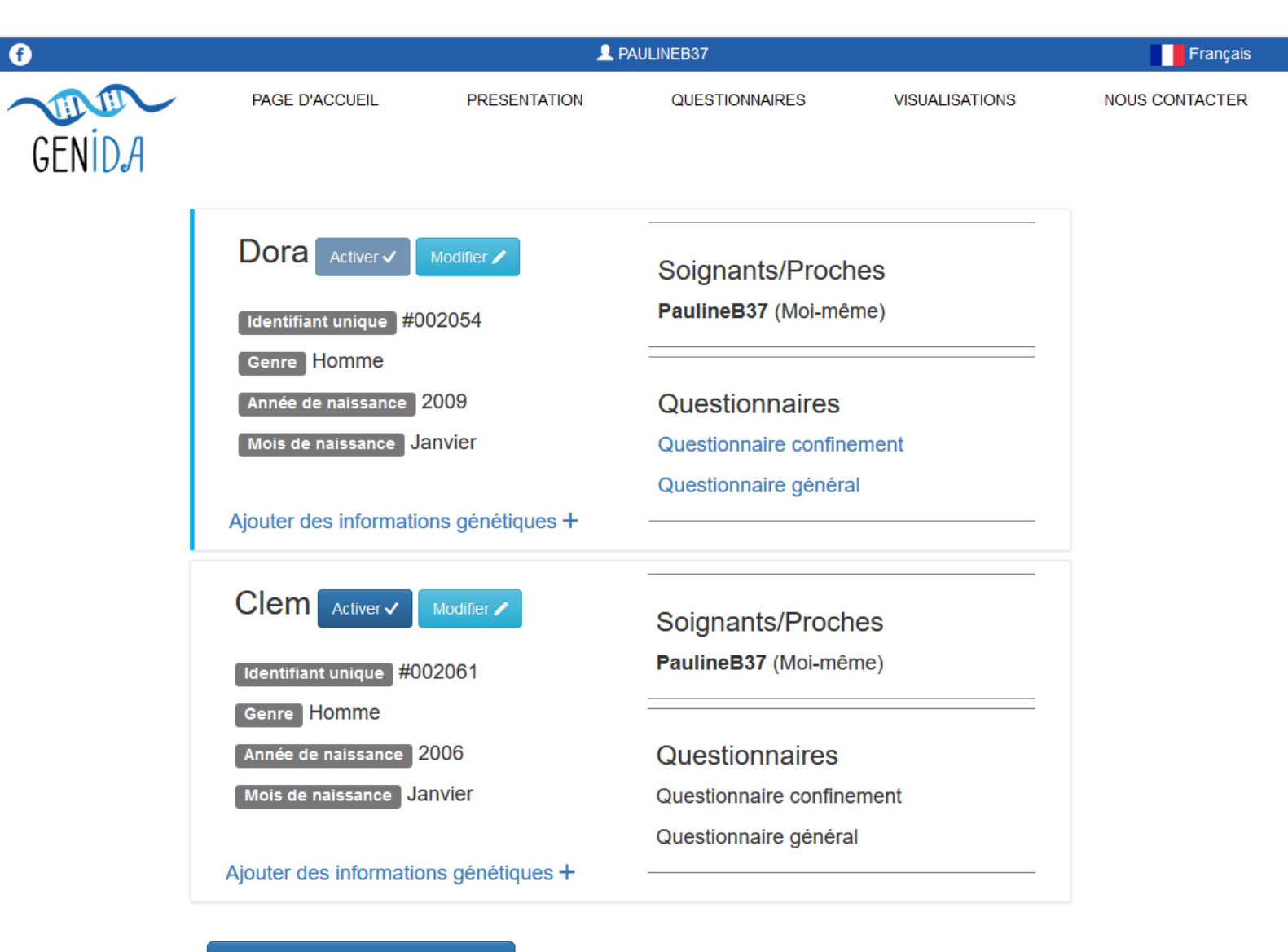

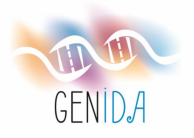

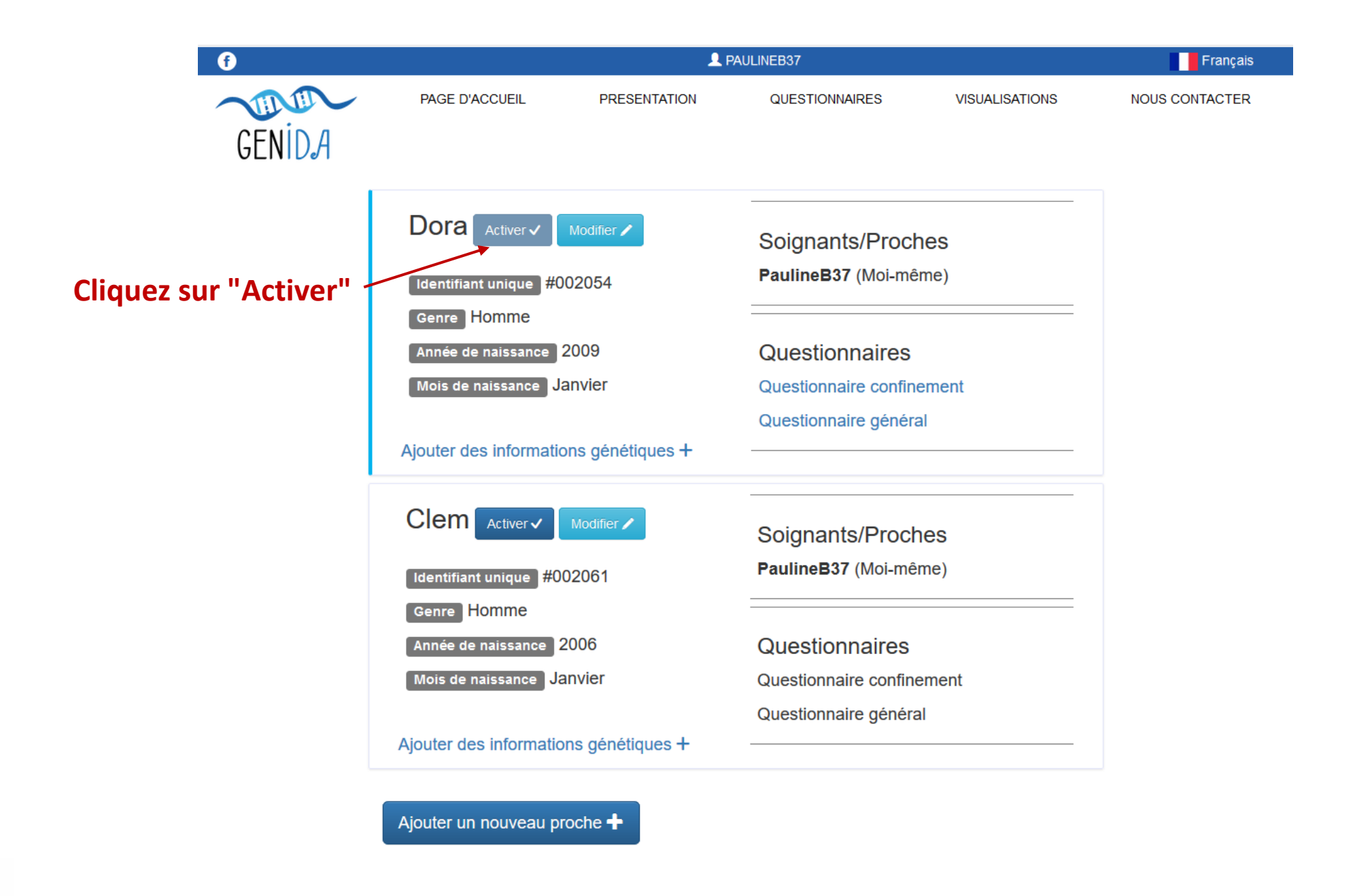

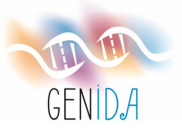

| ſ      | 1                                                                   | PAULINEB37 DORA                             | Français                                                                                          |
|--------|---------------------------------------------------------------------|---------------------------------------------|---------------------------------------------------------------------------------------------------|
| GENIDA | PAGE D'ACCUEIL PRESENTATION                                         | QUESTIONNAIRES                              | ISATIONS NOUS CONTACTER                                                                           |
|        | Dora Activer  Modifier  Identifiant unique #002054                  | Soignants/Proches<br>PaulineB37 (Moi-même)  |                                                                                                   |
|        | Genre Homme<br>Année de naissance 2009<br>Mois de naissance Janvier | Questionnaires<br>Questionnaire confinement | Vous avez activé avec succès le<br>profil de votre proche et vous<br>pouvez maintenant accéder au |
|        | Ajouter des informations génétiques +                               |                                             | questionnaire le concernant en<br>cliquant sur Questionnaire                                      |
|        | Clem Activer Modifier                                               | Soignants/Proches<br>PaulineB37 (Moi-même)  |                                                                                                   |
|        | Genre Homme<br>Année de naissance 2006<br>Mois de naissance Janvier |                                             |                                                                                                   |
|        | Ajouter des informations génétiques +                               | Questionnaire général                       |                                                                                                   |
|        |                                                                     |                                             |                                                                                                   |

Ajouter un nouveau proche 🕂

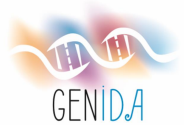

f

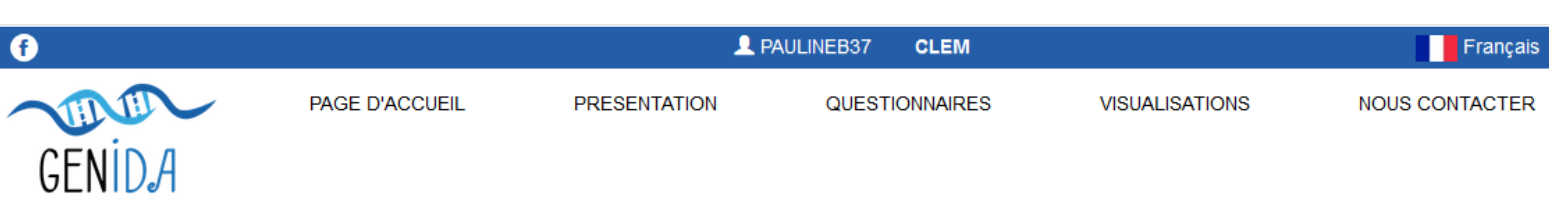

Si vous souhaitez accéder au questionnaire pour votre deuxième proche, procédez de la même manière :

Activez le profil correspondant

|                                       | Soignants/Proches         |
|---------------------------------------|---------------------------|
| Identifiant unique #002054            | PaulineB37 (Moi-même)     |
| Genre Homme                           |                           |
| Année de naissance 2009               | Questionnaires            |
| Mois de naissance Janvier             | Questionnaire confinement |
|                                       | Questionnaire général     |
| Ajouter des informations génétiques + |                           |
|                                       | Soignants/Proches         |
| Identifiant unique #002061            | PaulineB37 (Moi-même)     |
| Genre Homme                           |                           |
| Année de naissance 2006               | Questionnaires            |
| Mois de naissance Janvier             | Questionnaire confinement |
|                                       | Questionnaire général     |
| Ajouter des informations génétiques + |                           |
|                                       |                           |

Ajouter un nouveau proche 🕂

Dora Activer 
Modifier

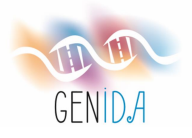

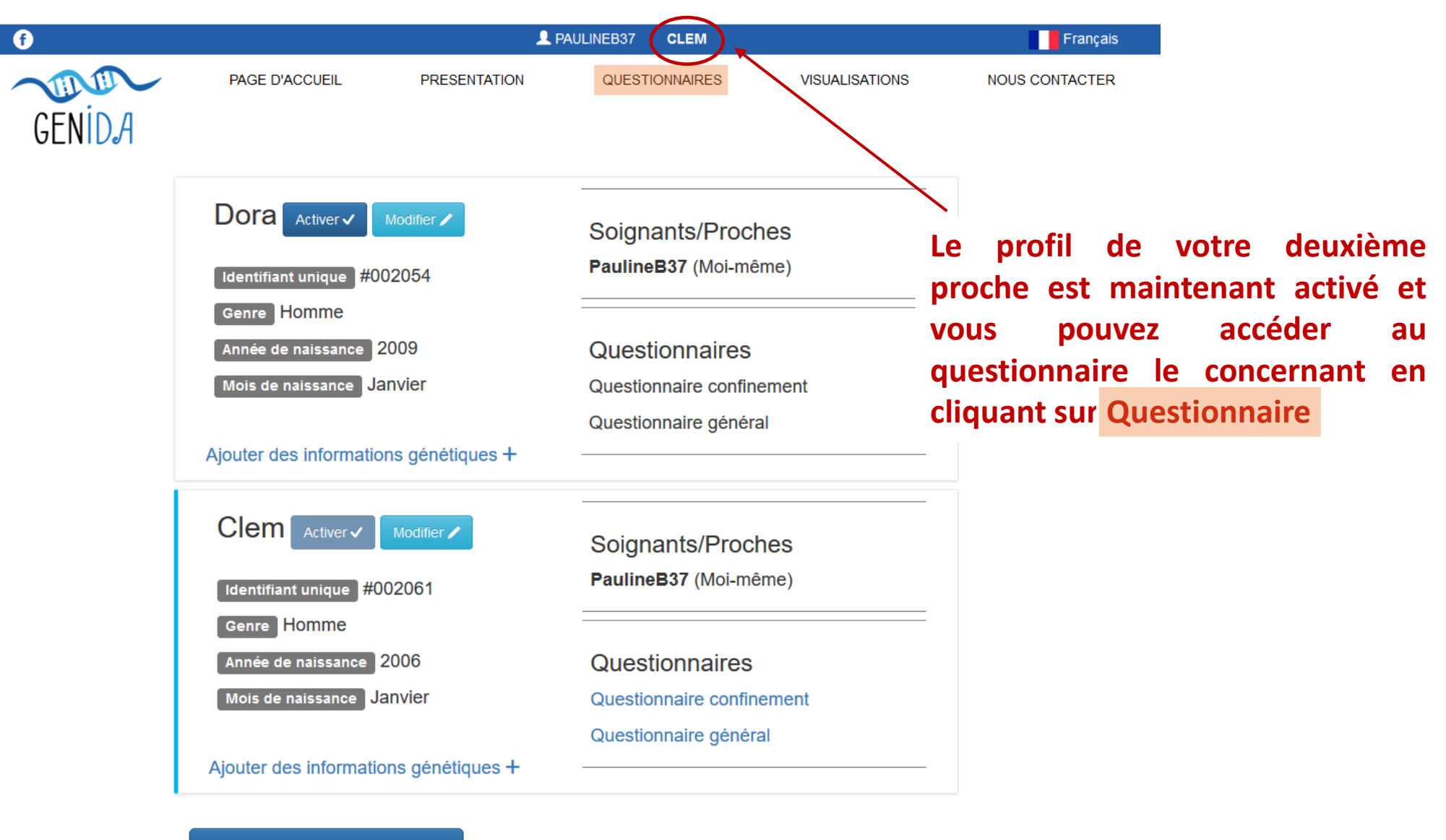

Ajouter un nouveau proche 🕂

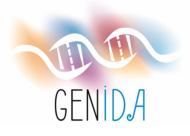

### Voici les questionnaires auxquels vous pouvez répondre concernant votre proche nommé Clem

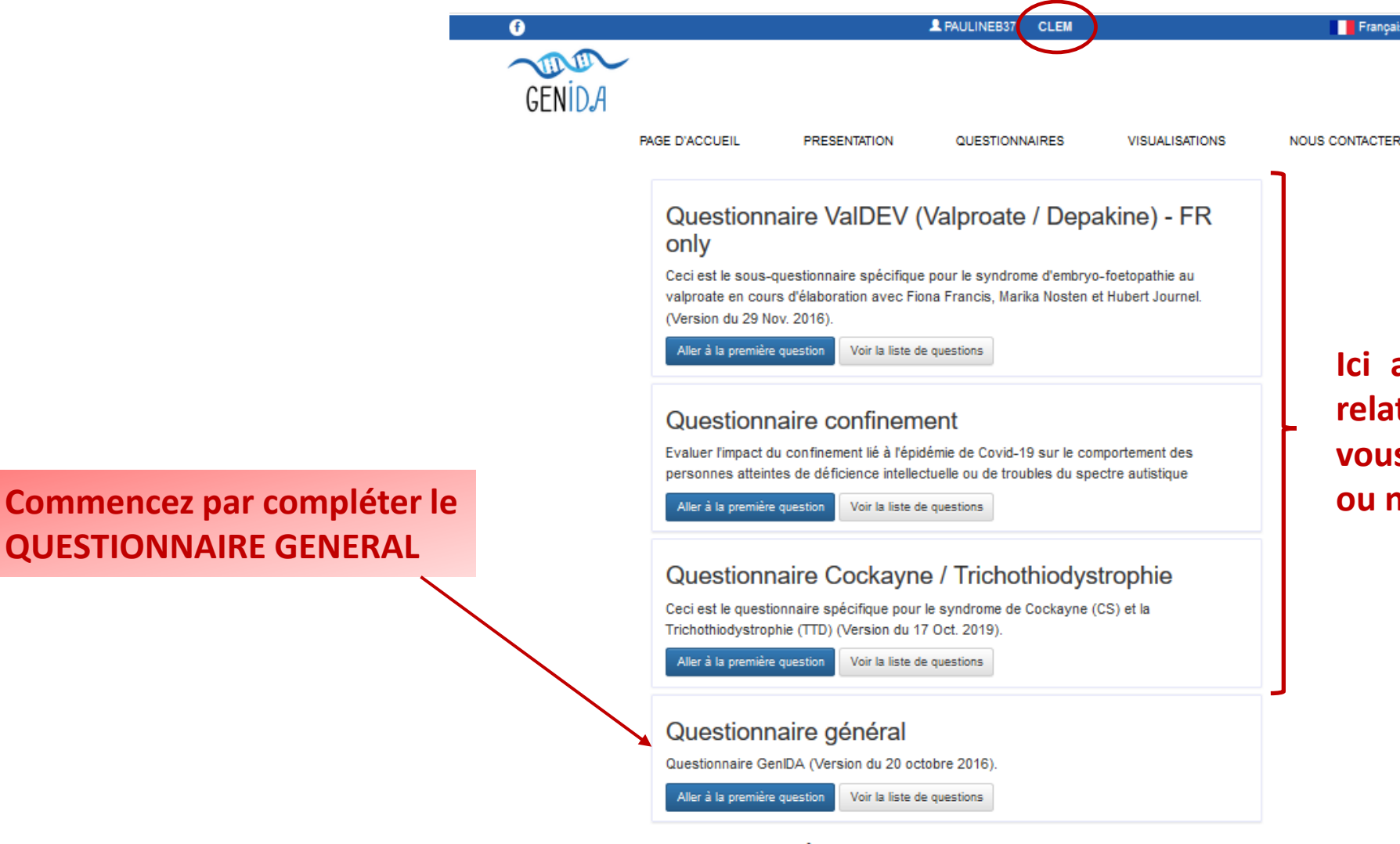

#### À propos des questionnaires

Les questionnaires regroupent une collection de questions en rapport avec la santé du proche. Ces questions couvrent un large éventail de sujets de la déficience intellectuelle et de l'autisme aux aspects sensoriels, physiques, neurologiques, etc.

Les questions sont regroupées sous la forme de chapitres, et sont présentés dans la vue d'ensemble du guestionnaire. En fonction de vos réponses, des guestions plus détaillées peuvent vous être posées.

Ici apparaissent des questionnaires relatifs à des études spécifiques et vous pouvez décider si vous acceptez ou non de participer à ces études

Français

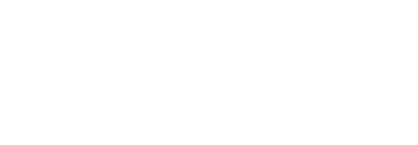

**QUESTIONNAIRE GENERAL** 

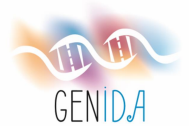

### Vous pouvez maintenant compléter le questionnaire

| Ð      | RAULINEB37 CLEM                                                                                                    | Français       |
|--------|----------------------------------------------------------------------------------------------------|----------------|
| GENIDA |                                                                                                    |                |
|        | PAGE D'ACCUEIL PRESENTATION QUESTIONNAIRES VISUALISATIONS                                                                                                    | NOUS CONTACTER |
|        | Questionnaire général - Questions ouvertes<br>Retour à la liste de questions                                                                                            |                |
|        | 1/46. Quel est le problème majeur qui affecte la vie de tous les jours<br>de votre proche (qualité de vie) ?<br>(Même si cela ne semble pas lié au problème génétique.) |                |
|        | Réponse libre                                                                                                    |                |
|        | Soyez aussi clair que possible                                                                                                    |                |
|        | 1023 remaining characters                                                                                                    |                |
|        | Valider et continuer vers la question suivante 🗸                                                                                                    |                |

**N'OUBLIEZ PAS :** 

1. Il est important de répondre "non" ou "je ne sais pas" plutôt que de ne pas répondre à une question

2. Vous pouvez sauvegarder vos réponses et y revenir plus tard pour continuer à remplir le questionnaire

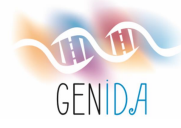

### J'espère que ce diaporama vous aura été utile!

Si vous rencontrez des difficultés, n'hésitez pas à me contacter par courrier électronique :

burgerp@igbmc.fr

>>> Nous pouvons organiser un appel téléphonique ou une vidéoconférence pour vous aider à résoudre votre problème

Merci de l'intérêt que vous portez à GenIDA !

Amitiés,

Pauline

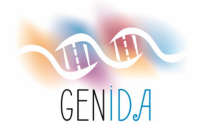